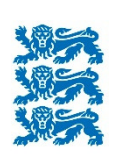

Põllumajanduse Registrite ja Informatsiooni Amet

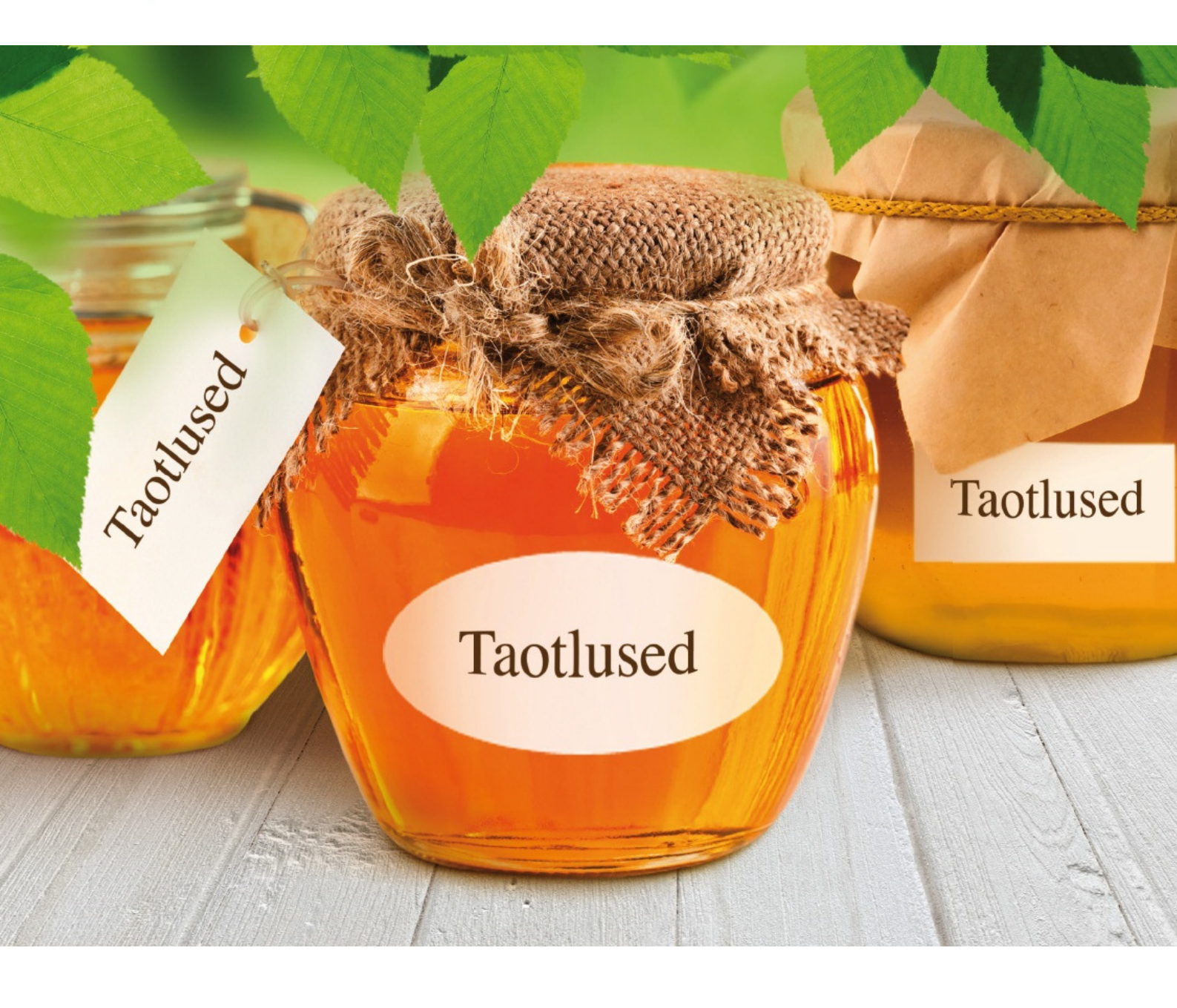

# e-PRIA KASUTUSJUHEND

TEENUS "PÕLLUMASSIIVI VÕI MAASTIKUELEMENDI PIIRI ETTEPANEK"

2019

## Sisukord

| 1  | Tee     | us "Põllumassiivi või maastikuelemendi piiri ettepanek"                    | 3        |
|----|---------|----------------------------------------------------------------------------|----------|
|    | 1.1.    | Teenusesse "Põllumassiivi või maastikuelemendi piiri ettepanek"            |          |
|    | sisene  | nine                                                                       | 3        |
| 2  | Tee     | nuses "Põllumassiivi või maastikuelemendi piiri ettepanek" põllumassiivide | <b>)</b> |
| ja | eleme   | tide joonistamine                                                          | 4        |
|    | 2.1     | Põllumassiivi ja elementide joonistamise üldised põhimõtted                | 4        |
|    | 2.2.    | Põllumassiivi ja elementide joonistamise sammud                            | 5        |
|    | 2.2     | l Koha valik                                                               | 5        |
|    | 2.2     | 2 Koha täpsustamine                                                        | 7        |
|    | 2.2     | 3 Põllumassiivi piiri muutmine                                             | 8        |
|    | 2.2     | Elemendi joonistamine1                                                     | 0        |
|    | 2.2     | 5 Andmete edastamine                                                       | 2        |
|    | 2.3     | Põllumassiivi ja elemendi andmete muutmine1                                | 3        |
| 3  | Tee     | nuses "Põllumassiivi või maastikuelemendi piiri ettepanek" dokumendi       |          |
| es | sitamir |                                                                            | 4        |

# 1 Teenus "Põllumassiivi või maastikuelemendi piiri ettepanek"

Teenus *Põllumassiivi või maastikuelemendi piiri ettepanek* on mõeldud e-PRIA klientidele põllumassiivi piiri või säilitatavate maastikuelementide ettepanekute aastaringseks esitamiseks PRIA Põldude registri büroole. *Põllumassiivi või maastikuelementide piiri ettepaneku* teenuse kaudu saab klient esitada ettepaneku põllumassiivi piiride muutmiseks, takistuste eemaldamiseks, üle kahe aasta kasutusest väljas olnud põllumassiivide aktiivseks muutmiseks aga ka kaardistamata maastikuelementide registrisse kandmiseks või piiride muutmiseks.

# 1.1. Teenusesse "Põllumassiivi või maastikuelemendi piiri ettepanek" sisenemine

Teenusesse *Põllumassiivi või maastikuelemendi piiri ettepanek* saate siseneda valides e-PRIA portaalis Teenuste menüüst Pindalatoetuste alajaotusest Andmete esitamine samanimelise teenuse.

### Pindalatoetused

#### TAOTLUSED

Pindalatoetuste taotlus

- Minu põllud (pindalatoetuste taotlejale põldude joonistamiseks)
- Minu niidud (poolloodusliku koosluse hooldamise toetuse (PLK) taotlejale)
- Dokumendi üleslaadimine (pindalatoetuste taotluse lisadokumentide esitamiseks)

#### ANDMETE ESITAMINE

- Põllumassiivi või maastikuelemendi piiri ettepanek
- Pindala- ja loomapõhiste toetuste kohustuste andmete vaatamine, üleandmine ja asendamine
- Täiendava otsetoetuse toetusõiguste vaatamine ja üleandmine

Avades teenuse *Põllumassiivi või maastikuelemendi piiri ettepanek* kuvatakse Teile dokumendi täitmise esimene samm. Põllumassiivi või elemendi joonistamise alustamiseks vajutage lingile "Lisa uus ettepanek". Kõikide seni joonistatud ettepanekute kustutamiseks vajutage lingile "Kustuta kõik ettepanekud".

#### Põllumassiivi või maastikuelemendi piiri ettepanekute lisamine

| Tagasi Teenused > Põllumassiivi või maastikuelemendi piiri ettepanekute lisamine |                                                                                                    |                     |                      |                     |      |          |  |
|----------------------------------------------------------------------------------|----------------------------------------------------------------------------------------------------|---------------------|----------------------|---------------------|------|----------|--|
| <b>1. Täitmine</b> 2. Eelvaade $\rangle$ 3. Esitamine $\rangle$                  |                                                                                                    |                     |                      |                     |      |          |  |
| Uue ettepaneku lisamis<br>maastikuelemendi nim                                   | Uue ettepaneku lisamiseks vajutage nuppu [Lisa uus ettepanek]. Ettepaneku muutmiseks vajutage põllumassiivi numbril või<br>maastikuelemendi nime lingile |                     |                      |                     |      |          |  |
| Kliendi andmed                                                                   |                                                                                                    |                     |                      |                     |      |          |  |
| Ärinim                                                                           | i                                                                                                    |                     | Ärikoo               | ł                   |      |          |  |
| Esindaja andmed                                                                  |                                                                                                    |                     |                      |                     |      |          |  |
| Esindaja nim                                                                     | i                                                                                                    |                     | Isikukoo             | ł                   |      |          |  |
|                                                                                  |                                                                                                    |                     |                      |                     |      |          |  |
| Põllumassiivi nr või<br>elemendi nimi                                            | Põllumassiivi või<br>elemendi liik                                                                                                    | Maakasutuse<br>tüüp | Vana pindala<br>(ha) | Uus pindala<br>(ha) | Vahe | Selgitus |  |
| Kustuta kõik ettepanekud Lisa uus                                                | s ettepanek                                                                                                    |                     |                      |                     |      |          |  |
|                                                                                  |                                                                                                    |                     |                      |                     |      |          |  |
| Tagasi                                                                           |                                                                                                    |                     | Salvesta portaali    | Kontrolli and       | meid | Edasi    |  |
| Salvesta andmed formaadis:                                                       | Trükk (PDF) XML CSV                                                                                                    |                     |                      |                     |      |          |  |

Joonis 1. Põllumassiivi või maastikuelemendi piiri ettepaneku teenuse avavaade.

## 2 Teenuses "Põllumassiivi või maastikuelemendi piiri ettepanek" põllumassiivide ja elementide joonistamine

# 2.1 Põllumassiivi ja elementide joonistamise üldised põhimõtted

Peale nupule "Lisa uus ettepanek" vajutamist avaneb kogu Eesti kaart. Kaardi kohal kuvatakse joonistamise sammud koos sammu numbri ja nimetusega. See menüü on informatiivne. Sammud, mis tuleb põllumassiivi ja/või elemendi joonistamisel läbida, on järgmised:

- 1. Koha valik otsing massiivi asukoha, massiivi numbri või katastriüksuse nime ja numbri, aadressi või koordinaatide alusel. Kõiki otsinguid saab teha ühelt väljalt.
- 2. Koha täpsustamine vajaliku ala saab valida eelmises sammus valitud põllumassiivi lõikamisel katastriüksuste ja Natura aladega osadest.
- 3. Põllumassiivi muutmine saab muuta eelmises sammus valitud põllumassiivi piiri või joonistada uue põllumassiivi piiri ning lisada/eemaldada takistusi.
- 4. Elementide lisamine ja muutmine saab rippmenüüdega infoaknasse sisestada vajalikud andmed elemendi liigi, nime, ümbritseva ala maakasutuse tüübi kohta ning lisada selgitused, seejärel joonistada elemendi piiri ning lisada/eemaldada takistusi.

- 5. Andmete edastamine selles sammus on näha lõplik põllumassiivi või elemendi kuju koos andmetega:
  - a. Põllumassiivi muutmisel/loomisel põllumassiivi number, selle endine pindala ja uus pindala, kasutajal tuleb lisada põllumassiivi maakasutus, märge kinnituse kohta ning muudatuse selgitus;
  - b. Elemendi loomisel/muutmisel elemendi liik, nimi, maakasutuse tüüp, vana pindala, uus pindala ja pindalade vahe.

Korraga saab joonistada ning sisestada ühe põllumassiivi andmeid. Elemente saab korraga joonistada mitu. Peale ühe põllumassiivi ja/või elemendi salvestamist viimases sammus, saab nupu "Salvesta ja alusta uute ettepanekutega" vajutamisel joonistada ja sisestada järgmise põllumassiivi ja/või elemendi andmeid. Kõikide sammude vahel

```
saab liikuda kasutades nuppe <sup>Edasi</sup> ja <sup>Tagasi</sup>, mis asuvad veebikaardi all.
Nupuga <sup>Katkesta</sup> suunatakse Teid tagasi Põllumassiivi või maastikuelemendi piiri ettepanek teenusesse.
```

Igal sammul on võimalik kollase paneeli vahelehelt 'Kihid' sisse ja välja lülitada Teid huvitavaid kaardikihte.

Kollasel paneelil on olemas ka täpsem abiinfo. Kõikides sammudes on abiks nuppude juures olevad kohtspikrid.

### 2.2. Põllumassiivi ja elementide joonistamise sammud

#### 2.2.1 Koha valik

Vasakul kollasel paneelil asub põllumassiivi/katastri otsing, mille kaudu saab otsida põllu asukohta kohanime (väikseim haldusüksus on otsingus küla), põllumassiivi või katastriüksuse numbri, katastriüksuse nime ning koordinaatide järgi.

Vaikimisi kuvatakse kollasel paneelil alajaotises "Minu põllumassiivid" kõik need põllumassiivid ja katastriüksused, millele Te olete "*Minu põllud*" teenuses põlde joonistanud. Kui teenuses "*Minu põllud*" ei ole joonistatud ühtegi põllumassiivi, on "Minu põllumassiivid" alajaotis tühi.

Sisestades kohanime, annab süsteem viis esimest päringule vastavat nimetust, tegemata vahet täpitähtedel. Samuti saab otsitava maa-ala üles leida kaardil klõpsates:

- tehes topeltklõpsu soovitud kohal suurendatakse vastavat kohta;
- liigutades vasakul suurendusribal kollast nihikut tasemetel Eesti, maakond, vald, põllumassiiv jne
- nihutades kaardiakent sobivale kohale.

Massiivi saab valida kas vasakul paneelil nimekirjas hiirega vastaval real klõpsates või kaardil massiivile klõpsates. Mõlemal juhul eristub valitud massiiv nii nimekirjas kui kaardil teise värviga.

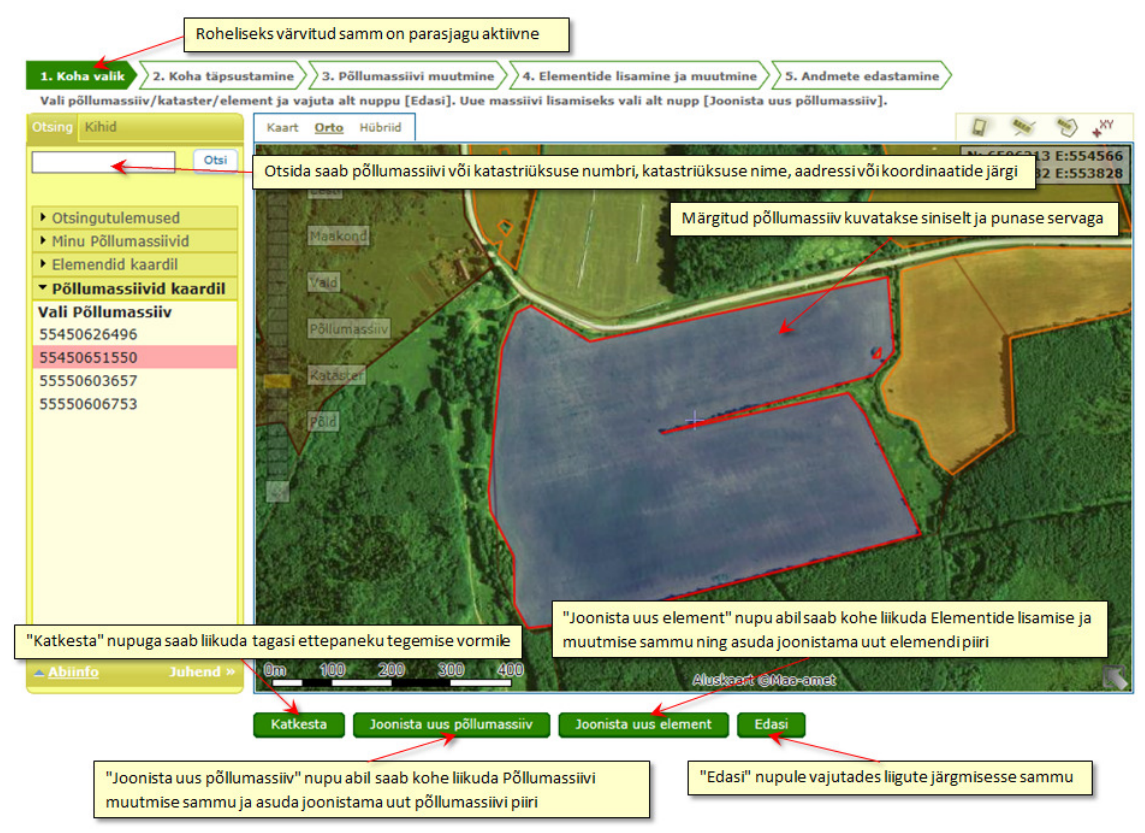

Joonis 2. Esimene samm, koha ja objekti valik.

Kaarti saab nihutada, hoides all hiire vasakut klahvi ning samal ajal hiirt soovitud suunas liigutades.

Põllumassiivi või koha leidmisel saab abina kasutada tööriista "Lae GPS andmed". Siitkaudu saate laadida tab, shp ja gpx–formaadis faili, mille sisu kuvatakse joonena kaardile (ka fookus liigub kaardil automaatselt). Andmed failis peavad olema WGS 84 (EPSG:4326) koordinaatsüsteemis. NB! See ei ole valmis põllumassiivi joon, vaid abijoon, millele saate põllumassiivi piiri joonistada. GPS andmed võite laadida ka järgmistes sammudes.

Pärast massiivi valimist saab liikuda edasi järgmisele sammule, vajutades nupule

Edasi

Kui maa-alal, millele soovite joonistada põllumassiivi, ei ole põllumassiivi numbrit, valige põllumassiivi valiku sammus kaardi alt servast nupp "Joonista

Joonista uus põllumassiiv

uus põllumassiiv".

Kui soovite joonistada elementi, valige nupp "Joonista uus element". Joonista uus element Vajutades esimeses sammus nuppu "Joonista uus põllumassiiv", jätab süsteem vahele teise sammu. Ainult põllumassiivi joonistamisel ei pea midagi tegema neljandas sammus.

Vajutades esimeses sammus nuppu "Joonista uus element", jätab süsteem vahele teise ja kolmanda sammu.

#### 2.2.2 Koha täpsustamine

Teises sammus saate valida ala, millele hakkate põllumassiivi joonistama.

NB! Vajutades eelmises sammus nupule "Joonista uus element" suunab teenus Teid neljandasse sammu. See ühtlasi tähendab, et elemendi lisamiseks ei pea samale alale eelnevalt põllumassiivi joonistama või juba olemasolevat põllumassiivi muutma.

Selleks, et valitavad alad moodustaksid ühtse põllumassiivi, peavad valitavad alad puutuma omavahel kokku vähemalt ühes punktis. Te saate ala valida kas kaardil või vasakult kollaselt paneelilt klikkides põllumassiivide numbritel, samuti saab korraga valida kõik võimalikud alad kasutades nuppu "Vali kõik". Lisaks saate sobiva ala valida, kui veate kaardile valitava ala ümber hiirega ristküliku, ristkülik moodustub hoides all hiire vasakut klahvi ja tõmmates kujundile mõttelise diagonaali. Valiku tühistamiseks tuleb uuesti klõpsata kas kaardil või menüüs valitud alal või kasutada nuppu "Tühista valik".

Eelmises sammus valitud põllumassiivist moodustatakse omavahel ühendatud tükid järgmiste osade alusel:

- a) katastriüksused
- b) Natura ala, kui põllumassiiv asub Natura 2000 toetusõiguslikul alal.

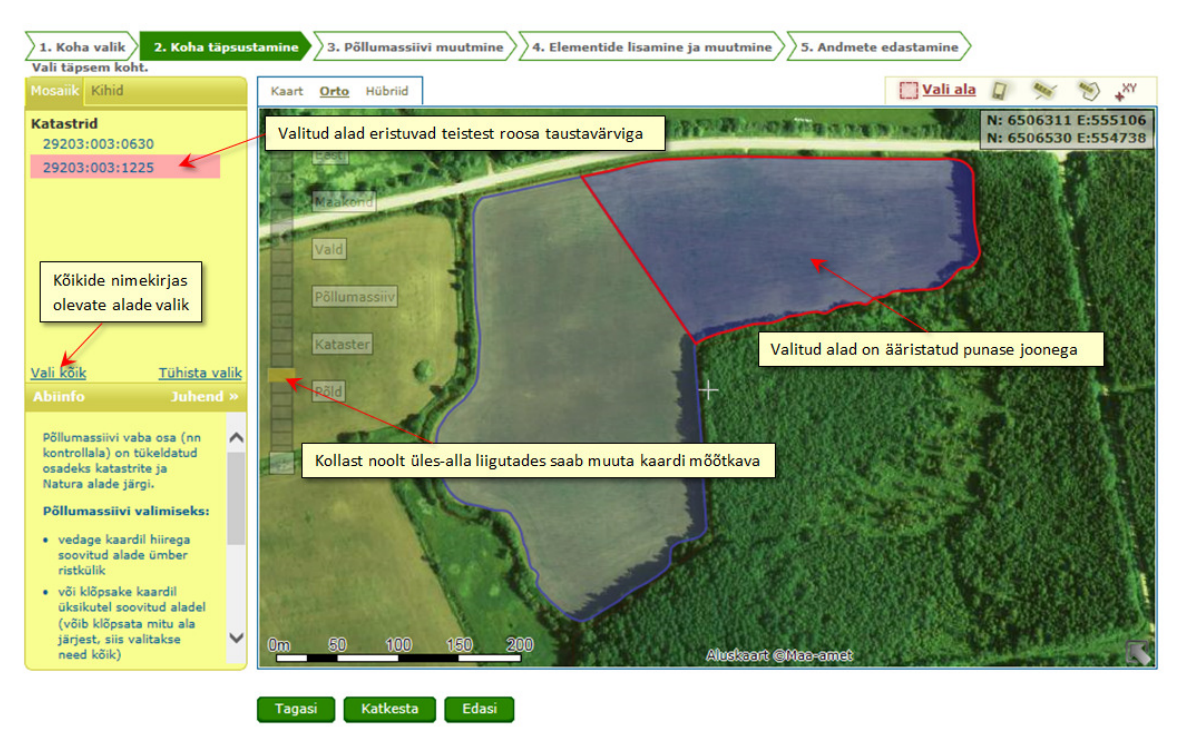

Joonis 3. Teine samm, koha täpsustamine ja ala valik.

Kui esimeses sammus on valitud katastriüksus, siis teises sammus luuakse mosaiik kõigi katastriüksusega ühisosa omavate põllumassiivide ja sellest üle jääva alaga. Mosaiigi nimekirja jäävad ainult põllumassiivide numbrid. Kui soovite valida ülejäänud ala mosaiigitükki, tuleb see valida kaardilt.

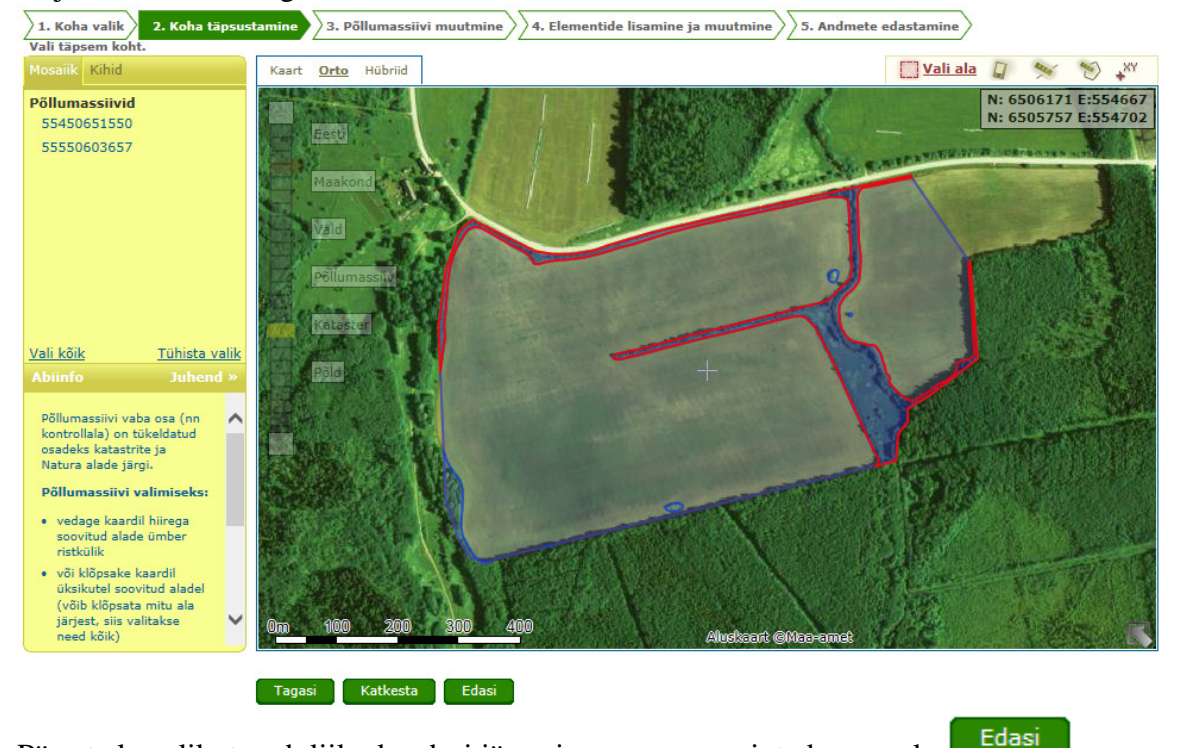

Pärast ala valikut saab liikuda edasi järgmisse sammu, vajutades nupule

### 2.2.3 Põllumassiivi piiri muutmine

Kui kogu eelmises sammus valitud ala ei vasta veel lõplikult joonistatava põllumassiivi tegelikele piiridele, siis selles sammus saab vajadusel põllumassiivi piire tegelikkusele vastavaks muuta. Selleks klõpsake piirjoonel muutust vajavas punktis hiire vasaku klahviga ning klahvi all hoides ja hiirt liigutades nihutage märgitud punkt soovitud asukohta kaardil. Uue nurgapunkti tekitamiseks klõpsake põllu piiril. Sinised nurgapunktid on nö liitpunktid - väga lähestikku asuvad punktid kuvatakse ühe punktina. Piiripunkti kustutamiseks liikuge nurgapunktile ja vajutage "Delete" klahvi klaviatuurilt. Mitme järjestikuse nurgapunkti kustutamiseks hoia klaviatuuril all "Delete" klahvi ning liigu hiirega üle nurgapunktide.

Põllumassiivi joonistamise käigus kuvatakse jooksvalt kaardiakna üleval paremas servas koordinaate, ümbermõõtu ja pindala.

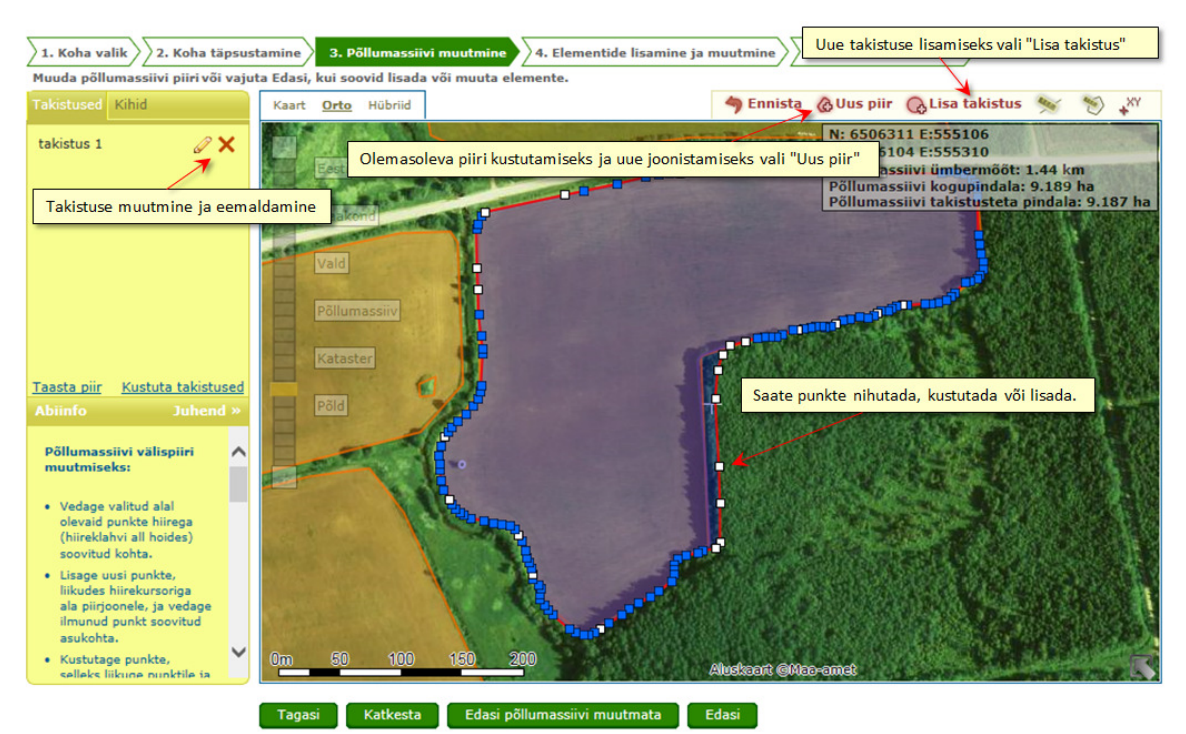

Joonis 4. Kolmas samm, põllumassiivi joonistamine või muutmine

Tehtud muudatused saate tagasi võtta nupuga "Ennista", nupu kasutamise järel muutub aktiivseks "Tee uuesti" nupp, mille abil saab kasutaja tagasi võetud tegevused uuesti kehtivaks muuta.

Kui põllumassiivile jääb mõni selline ala, millele ei saa toetust taotleda ja mida pole veel põllumassiivist välja lõigatud, siis saab seda ala põllumassiivist välja lõigata. Seda saab teha takistuse lisamisega. Takistused on põllumassiivil asuvad mittetoetusõiguslikud ja/või põllumajanduslikust kasutusest väljas olevad alad, mille pind arvestatakse põllu pindalast välja. Takistuse lisamiseks tuleb vajutada nuppu "Lisa takistus" ja klõpsates kaardil sobivasse kohta, joonistada joon ümber selle ala. Iga klõpsuga fikseeritakse väljalõigatava takistusala uus punkt. Takistuse joonistamise lõpetab topeltklõps hiirega. Takistuse joonistamise käigus kuvatakse jooksvalt üleval paremas servas ka takistuse ümbermõõtu ja pindala.

Kui soovite eemaldada alusalaks valitud põllumassiivil asuvad takistused, siis vajutage vasakul kollasel paneelil asuvas takistuste nimekirjas vastava takistuse järel oleval nupul X või takistuse muutmiseks pliiatsikujulisel märgil takistuse järel.

Kõiki takistusi saate korraga kustutada vasakul kollasel paneelil asuva nupu "Kustuta takistused" abil.

Põllumassiivi joonistamise kolmandas sammus on kasutajal võimalik võtta tagasi kümme viimati tehtud sammu. Selleks kuvatakse kaardi ülaserva nupp "Ennista" ja ennistatud tegevuse taastamiseks mõeldud nupp "Tee uuesti".

| 1. Koha valik 2. Koha täpsus<br>või vajuta Edasi, kui soovid lisada | tamine 3. Põllumassiivi muutmine 4. Eleme | entide lisamine ja muutmine                      |
|---------------------------------------------------------------------|-------------------------------------------|--------------------------------------------------|
| Takistused Kihid                                                    | Kaart <u>Orto</u> Hübriid                 | 🅐 Tee uuesti 🤌 Ennista 🙆 Uus pi                  |
| takistus 1 🥥 🗙                                                      | East<br>Maakond                           | N: 6500<br>N: 6500<br>Põllum<br>Põllum<br>Põllum |

Joonis 5. "Ennista" ja "Tee uuesti" nupud.

Põllumassiiv peab olema üks ühtne ala, kuid põllumassiivi joonistamisel või takistuste lisamisel võivad tekkida alad, mis ei ole omavahel ühendatud. Sellisel juhul kuvab süsteem teate "Põllumassiivi ala peab olema ühtne ala!" Sellisel juhul tuleb teil kas põllumassiivi piiri muuta nii, et erinevate põllumassiivi osade vahel oleks ühendus või muuta alad mitmeks erinevaks põllumassiiviks. Süsteem pakub võimalused "Vali ala" ja "Loobu". Valides "Loobu" kuvatakse Teile põllumassiivi piiri muutmise samm ja saate põllumassiivi iseseisvalt parandada. Valides "Vali ala", kuvatakse Teile tekkinud tükid. Teil on võimalik valida ala hiirega klõpsates kaardilt või vasakult kollaselt paneelilt. Kui olete ala valinud, tuleb vajutada nuppu "Kinnita valik" ja põllumassiivi joonistamine jätkub tavapärasel viisil.

Kui soovite edasi liikuda ilma põllumassiivi muutmata, vajutage nuppu

Edasi põllumassiivi muutmata

ning süsteem liigub edasi neljandasse sammu. Seda valikut on võimalik kasutada ka juhul, kui olete juba teinud põllumassiivipiiril muudatusi, aga siiski ei soovi neid esitada. Süsteem tühistab Teie poolt tehtud muudatused ja liigub edasi neljandasse sammu.

#### 2.2.4 Elemendi joonistamine

Olles esimeses sammus vajutanud nupule "Joonista uus element" või kolmandas sammus "Edasi põllumassiivi muutmata" või nupule "Edasi" viib süsteem Teid neljandasse sammu "Elementide lisamine ja muutmine". Automaatselt avatakse või avate ise hüpikakna andmete sisestamiseks: "Elemendi liik", "Nimi kaartidel ja tekstides kuvamiseks" (vabalt muudetav), "Ümbritseva ala maakasutuse tüüp" ja "Muudatuse ettepaneku selgitus". Tärniga tähistatud andmeväljad on kohustuslikud.

| 1. Koha valik<br>Vajuta Lisa uus ele<br>Vajuta Edasi, kui ei soovi emendi      | <mark>ifo on toodud e</mark> r | raldi lehel<br>muutmiseks topeltklöps.                                                                                                    |
|--------------------------------------------------------------------------------|--------------------------------|----------------------------------------------------------------------------------------------------|
| Elemendid Takistused Kihid                                                     | Kaart <u>Orto</u> H            | Rübriid 🥐 Tee uuesti 🦘 Ennista QLisa element 📿 Lisa takistus 🚿 🐑 💥                                                                                                    |
| Põllusaar                                                                      | Idamine                        | Elemendi andmete sisestamine/muutmine                                                                                                    |
| Kustuta kõik elementide<br>ettepanekud<br>Abiinfo Juhend »<br>Elemendi abiinfo | Vald<br>Põllu<br>Rota          | Elemendi liik<br>Vimi kaartidel ja tekstides<br>vuvamiseks<br>Jmbritseva ala maakasutuse<br>üüp<br>Auudatuse ettepaneku selgitus<br>Salvesta Katkesta<br>Elemendi andmete salvestamiseks ja piiri joonistamise<br>alustamiseks vali "Salvesta" |
|                                                                                | Tagasi K                       | atkesta Edasi                                                                                                    |

Joonis 6. Neljas samm, elementide lisamine ja muutmine.

Pärast andmeväljade täitmist vajutage nuppu "Salvesta" ning saate alustada elemendi joonistamisega. Nupu "Katkesta" vajutamisel tühistatakse elemendi info lisamine kaardirakenduse kuva jääb neljandasse sammu.

Korraga on võimalik joonistada mitu elementi. Uue elemendi lisamiseks tuleb kaardi ülaserva nupuribal vajutada "Lisa element". Elementide algandmeid, nimetusi ja kuju saab muuta ning elemente kustutada kollasel paneelil elemendi nime järel nähtavate nuppude abil. Samuti on võimalik muuta ka juba põllumassiivide registrisse kantud maastikuelemente, nende liiki, ümbritseva ala maakasutust ning nime.

Kõiki elemente korraga saab kustutada vasakul kollasel paneelil nupu "Kustuta kõik elementide ettepanekud" abil.

Elemendi joonistamine toimib nii nagu põllumassiivi joonistamine ning sellele saab lisada sarnaselt põllumassiividele ka takistusi. **Elementide takistuste** muutmise ja kustutamise jaoks on kollasel paneelil eraldi alajaotis "Takistused".

NB! Selles sammus ei saa lisada põllumassiividele takistusi, seda saab teha ainult kolmandas sammus.

Kui esimeses sammus vajutasite nupule "Joonista uus element" või kolmandas sammus nupule "Edasi põllumassiivi muutmata", viib selles sammus nupu "Tagasi" vajutamine Teid tagasi esimesse sammu.

Kui liikusite neljandasse sammu vajutades kolmandas sammus "Edasi" nuppu, viib nupu "Tagasi" vajutamine Teid tagasi kolmandasse sammu.

#### 2.2.5 Andmete edastamine

Selles sammus sisestatakse kõik põllumassiiviga või elementidega seotud üldised andmed. Kollasel paneelil on alajaotised "Põllumassiivide andmed", "Elemendid" ja "Abiinfo"

Põllumassiivi muutmise korral avaneb alajaotis "Põllumassiivide andmed" ning süsteem kuvab automaatselt joonistatud põllumassiivi endise ja uue pindala. Kasutaja peab kindlasti lisama märke kinnitusele ning selgituse nõutud ulatuses.

Kui ettepanekus ei ole uut põllumassiivi joonistatud või olemasolevat muudetud, siis seda alajaotist ei teki ning vaikimisi avaneb "Elemendid" alajaotis.

| 1. Koha valik                                                                                                    | äpsustamine >> 3. Põllumas                                                                                                    | siivi muutmine \\ 4. Elemer                                                                                                    | ntide lisamine ja muutmine                                                                                                    | 5. Andmete edastamine                                                                     |                          |
|----------------------------------------------------------------------------------------------------|----------------------------------------------------------------------------------------------------|----------------------------------------------------------------------------------------------------|----------------------------------------------------------------------------------------------------|-------------------------------------------------------------------------------------------|--------------------------|
| Lisa andmed ja salvesta ette                                                                                                    | panek Salvesta ettepanekud                                                                                                    | nupuga.                                                                                                    |                                                                                                    |                                                                                           |                          |
| Põllumassiivi andmed<br>Põllumassiivi number<br>Põllumassiivi vana pindala<br>(ha)<br>Põllumassiivi uus pindala<br>(ha)<br>Kuupäev<br>Maakasutuse tüüp<br>Selgituses palume märkida<br>Samuti palume täpsustada i<br>Maakasutusõigusena arvest<br>suuliseid ja kirjalikke<br>lepinguid ning kasutusvaldu<br>või lepingu alusel, palume li<br>kontaktandmed. Juhul kui T<br>kokkulepet maa kasutamise | S5550603657 9 9.16 03.10.2014 htivat maakasutusõigust ava tus* põllumassiivi muutmise põh millise maakasutusõigusega tatakse maaomandit, maakas st. Juhul kui maakasutusõigusega tatakse maaomandit, maakas st. Juhul kui maakasutusõigusega st. Juhul kui maakasutusõigusega tatakse maaomandit, maakas st. Juhul kui maakasutusõigusega st. Juhul kui maakasutusõigusega st. Juhul kui maakasutusõigus | Põllumassiivi number ja<br>kuvatud lingina, sellel va<br>fookusesse valitud objek<br>v<br>lduses toodud maade osas.<br>jused.<br>on tegemist.<br>utamiseks sõlnitud<br>us tekib kokkuleppe<br>nimi ja<br>maniku<br>s teid kokuleppe<br>nimi ja | ka elementide numbrid or<br>jutades tuuakse kaardi<br>ct<br>Uue põllumassiivi joonis<br>muutmisel tuleb täita m<br>0m 100 200 S | tamisel või olemasoleva<br>uudatuse selgitus.                                             |                          |
| Elemendid K<br>Abiinfo                                                                                                    |                                                                                                    |                                                                                                    | Põllumassiivid<br>Põllumassiivi ettepanek                                                                                       | Katastrid<br>Elementide ettepanekud                                                       | d D                      |
| Vaju<br>andr                                                                                                    | tades "Salvesta ettepanel<br>med ning avatakse taas te<br>Tanasi Katkes                                                                                                    | kud" salvestatakse kõik<br>enuse avavaade                                                                                                    | Vajutades "Salvesta j<br>kõik andmed ning av                                                                                    | a alusta uute ettepanekutega" sa<br>atakse taas kaardirakenduse esin<br>te ettepanekutega | Ivestatakse<br>iene samm |

Joonis 7. Viies samm, andmete esitamine, põllumassiivi andmed

Elementide andmed on nähtavad vajutades selleks nuppu "Elemendid". Süsteem kuvab tabeli, milles on ära toodud joonistatud elementide järjekorra number, liik, nimi, maakasutuse tüüp ning pindala andmed.

Kui ettepanekus ei ole elemente joonistatud või olemasolevaid muudetud, seda alajaotist ei teki.

| 9.1. Koha valik 2. Koha täpsustamine 3. Põllumassiivi muutmine 4. Elementide lisamine ja muutmine 5. Andmete edastamine                                                                                                    |                                                                                       |  |  |  |  |  |  |
|----------------------------------------------------------------------------------------------------|---------------------------------------------------------------------------------------|--|--|--|--|--|--|
| Lisa andmed ja salvesta ettepanek Salvesta ettepanekud nupuga.<br>Põllumassiivi andmed<br>Flemendid                                                                                                    |                                                                                       |  |  |  |  |  |  |
| Jrk         Elemendi liik         Nimi         Maakasutuse<br>tüüp         Vana<br>pindala (ha)         Uus pindala<br>(ha)         Vahe<br>(ha)           1         Põllusaar         Põllusaar         Põllukultuurid         1.1280 |                                                                                       |  |  |  |  |  |  |
|                                                                                                    | 0m 100 200 300 400 Alustscort @Mac-omet                                               |  |  |  |  |  |  |
| Abiinfo                                                                                                    | Põllumassiivid     Katastrid       Põllumassiivi ettepanek     Elementide ettepanekud |  |  |  |  |  |  |

Tagasi Katkesta Salvesta ettepanekud Salvesta ja alusta uute ettepanekutega

Joonis 8. Viies samm, andmete esitamine, elementide loetelu

Kui avastate selles sammus joonistamisel tehtud vigu, siis saab andmeid muuta "Tagasi" nuppu kasutades.

Kui kõik andmed on korrektsed, siis vajutage paremal all nurgas nupule "Salvesta ettepanekud", mille tulemusena põllumassiivi piir ning sellega seotud andmed salvestatakse ja Teid suunatakse tagasi *Põllumassiivi või maastikuelemendi piiri ettepanek* teenuse vormile. Vajutades nuppu "Salvesta ja alusta uute ettepanekutega" annab süsteem teate ettepanekute salvestamise kohta ning teate sulgemisel viib teenus Teid tagasi esimesse sammu. Kui siiski otsustate ettepanekuid mitte lisada, tuleb esimeses sammus vajutada nuppu "Katkesta" ja Teid suunatakse tagasi *Põllumassiivi või maastikuelemendi ettepanek* teenuse vormile.

### 2.3 Põllumassiivi ja elemendi andmete muutmine

Põllumassiivi andmete muutmiseks pärast põllumassiivi salvestamist vajutage *Põllumassiivi või maastikuelemendi piiri ettepanek teenusel* põllumassiivi lingil, mille tulemusena avatakse veebikaardil 3. samm "Põllumassiivi muutmine". Liikudes läbi edasiste sammude, saate muuta põllumassiivi piiri, lisada/eemaldada takistusi ning viimases sammus muuta põllu andmeid. Muutmise lõpetab klõpsamine nupul "Salvesta".

Elemendi andmete muutmiseks pärast salvestamist vajutage teenusel elemendi lingil, mille tulemusena avatakse veebikaardi 4. samm "Elementide lisamine ja muutmine". Piiri, takistuste ja andmete muutmine toimib nii nagu põllumassiivi muutmine.

# 3 Teenuses "Põllumassiivi või maastikuelemendi piiri ettepanek" dokumendi esitamine

Pärast põllumassiivi või elemendi joonistamist pöördutakse tagasi *Põllumassiivi või maastikuelemendi piiri ettepaneku* teenuse dokumendi esitamise vormile. Kasutajal on võimalik dokument salvestada, et hiljem jätkata dokumendi täitmist ja esitamist.

Selleks on nupp Salvesta portaali, mis salvestab dokumendi ja sellel olevad andmed portaali, dokument jääb edasitäitmise olekusse. Hiljem saab dokumendi vormi edasi täita valides peamenüüst Dokumendid Dokumendi staatus on Täitmisel. Dokumendi pealkiri on link, mille kaudu saab dokumendi vormi täitmist jätkata ja vajadusel kustutada.

NB! Dokumendi salvestamine ei ole võrdväärne dokumendi esitamisega PRIAle.

Dokumendi esitamiseks tuleb vajutada nupule

#### Põllumassiivi või maastikuelemendi piiri ettepanekute lisamine

 Tagasi
 Teenused
 > Põllumassiivi või maastikuelemendi piiri ettepanekute lisamine

 1. Täitmine
 2. Eelvaade
 3. Esitamine

|    | Är                                                        |                                                                   | Ärikood                               |                         |                        |                  |                                                                          |
|----|-----------------------------------------------------------|-------------------------------------------------------------------|---------------------------------------|-------------------------|------------------------|------------------|--------------------------------------------------------------------------|
| Es | sindaia andmed                                            |                                                                   |                                       |                         |                        |                  |                                                                          |
|    | Esindaja                                                  | nimi                                                              |                                       | Dokumen                 | di esitamisel          | kood<br>ks vajut | <mark>a nupule "Edasi"</mark>                                            |
|    | Põllumassiivi nr või<br>elemendi nimi                     | Põllumassiivi või<br>elemendi liik                                | Maakasutuse<br>tüüp                   | Vana<br>pindala<br>(ha) | Uus<br>pindala<br>(ha) | Vahe             | Selgitus                                                                 |
|    | A 🔻                                                       | A <b>T</b>                                                        | A 🔻                                   |                         | A 7                    | • •              | A 7                                                                      |
| x  | 55550603657                                               | Põllumassiiv                                                      | Põllukultuurid                        | 9                       | 9.16                   | 0.16             | Harin põlumassiivi suuremana,<br>olen võsa eemaldanud. Maa on<br>omandis |
| х  | Põllusaar                                                 | Põllusaar                                                         | Põllukultuurid                        |                         | 1.13                   |                  |                                                                          |
| Ku | stuta kõik ettepanekud Lis<br>"Salvest<br>Tagasi portaali | a uus ettepanek<br>a portaali" nupp salve<br>, dokument jääb edas | estab dokumendi<br>itäitmise olekusse |                         | Salvesta porta         | ali              | Kontrolli andmeid Edasi                                                  |

► Salvesta andmed formaadis: <u>Trükk (PDF)</u> <u>XML</u> <u>CSV</u>

Joonis 9. Dokumendi täitmise vaade

Pärast "Edasi" nupule vajutamist kontrollitakse sisestatud andmete terviklikkust ja formaati. Kui andmed on korras, kuvatakse dokumendi eelvaade.

#### Põllumassiivi või maastikuelemendi piiri ettepanekute lisamine

| 1. Täitmine 2. E                      | Eelvaade 3. Esit                   | amine                             |                              |                        |         | Dokument on esitamata                                                     |
|---------------------------------------|------------------------------------|-----------------------------------|------------------------------|------------------------|---------|---------------------------------------------------------------------------|
| Kontrollitud                          | Andr                               | nete kontroll on ed               | lukalt õnnestu               | inud                   |         |                                                                           |
| Klippdi andmod                        |                                    |                                   |                              |                        |         |                                                                           |
| Kilendi andined                       | Ärinimi                            |                                   |                              |                        | Ärikood |                                                                           |
| Esindaja andmed                       |                                    |                                   |                              |                        |         |                                                                           |
| Esind                                 | aja nimi                           |                                   |                              | Is                     | kukood  |                                                                           |
|                                       |                                    |                                   |                              |                        |         |                                                                           |
| Põllumassiivi nr või<br>elemendi nimi | Põllumassiivi või<br>elemendi liik | Maakasutuse<br>tüüp               | Vana<br>pindala<br>(ha)      | Uus<br>pindala<br>(ha) | Vahe    | Selgitus                                                                  |
| × •                                   | × •                                | * *                               | * *                          | **                     | * *     | × •                                                                       |
| 55550603657                           | Põllumassiiv                       | Põllukultuurid                    | 9                            | 9.16                   | 0.16    | Harin põllumassiivi suuremana,<br>olen võsa eemaldanud. Maa on<br>omandis |
| Põllusaar                             | Põllusaar                          | Põllukultuurid                    |                              | 1.13                   |         |                                                                           |
| Tagasi                                | Do                                 | o <mark>kumendi esitamis</mark> i | <mark>eks vajuta "Esi</mark> | ta dokument"           | uda     | Dokument on esitamata                                                     |
| Salvesta andmed for                   | maadist Trükk (PDE)                | VML CSV                           |                              |                        |         |                                                                           |
| · Salvesta anumeu fori                | TUKK (PDF)                         | ANL COV                           |                              |                        |         |                                                                           |

Esita dokument Dokumendi lõplikuks esitamiseks tuleb vajutada nupule dokumendi esitamisel läbitakse ärireeglite kontroll(id). Näiteks kontrollitakse, kas andmed on PRIA süsteemides õiged. Kui kõik andmed dokumendil on õiged, väljastatakse dokumendi registreerimise number ehk kandenumber. Kui dokument on saanud kandenumbri, tähendab dokument on PRIAs arvele võetud.

#### Dokumendid

| Dokument on kanderaamatus                                          | Ookument on kanderaamatus registreeritud, kandenumber on 1794455                                                                                                    |  |  |  |  |  |  |
|--------------------------------------------------------------------|----------------------------------------------------------------------------------------------------|--|--|--|--|--|--|
| Teie põllumassiivi piiri muutm<br>põllumassiivide registrisse hilj | Teie põllumassiivi piiri muutmise ettepanek on PRIA-le esitatud. Ettepanek vaadatakse läbi ja muudatused viiakse põllumassiivide registrisse hiljemalt 30 päeva jooksul. |  |  |  |  |  |  |
| Esitamata Esitatud Saabunud                                        | Esitamata Esitatud Saabunud Erametsakeskusele esitatud                                                                                                    |  |  |  |  |  |  |
| Dokumendi eelvaade                                                 |                                                                                                    |  |  |  |  |  |  |
| Dokumendi                                                          | nimetus Põllumassiivi või maastikuelemendi piiri ettepanek                                                                                                    |  |  |  |  |  |  |
| Kanderaamatu                                                       | number 1794455                                                                                                    |  |  |  |  |  |  |
| Viite                                                              | enumber                                                                                                    |  |  |  |  |  |  |
| Kliendi nimi                                                       |                                                                                                    |  |  |  |  |  |  |
| Dokumend                                                           | di esitaja                                                                                                    |  |  |  |  |  |  |
| Esitamise                                                          | kuupäev 03.10.2014                                                                                                    |  |  |  |  |  |  |
| Dokumendi PRIA-sse esitar                                          | mise viis Portaal                                                                                                    |  |  |  |  |  |  |
| Lae alla esitatud de                                               | okument Vaata                                                                                                    |  |  |  |  |  |  |
|                                                                    | Vaata vormi                                                                                                    |  |  |  |  |  |  |
|                                                                    | Muuda                                                                                                    |  |  |  |  |  |  |
|                                                                    | Annulleeri                                                                                                    |  |  |  |  |  |  |
| Seisund                                                            |                                                                                                    |  |  |  |  |  |  |
| Kuupäev Seisund                                                    |                                                                                                    |  |  |  |  |  |  |
| A ¥                                                                | A 🔻                                                                                                    |  |  |  |  |  |  |
| 03.10.2014 Dokumer                                                 | nt on registreeritud ja võetud menetlusse                                                                                                    |  |  |  |  |  |  |

Joonis 11. Esitatud dokumendi vaade